# Shopping: Non-Catalog Orders

How to Create a Non-Catalog Order

## Quick Steps:

- 1. Go to the AggieBuy Homepage
- 2. Click Non-Catalog Item
- 3. Choose the supplier
- 4. Verify the fulfillment address
- 5. Enter the item description, catalog number, quantity, price, and packaging information.
- 6. Click "Save"
- 7. View the cart and adjust any applicable optional fields
- 8. Click "Submit Order"
- 1. On the AggieBuy homepage and click "Non-Catalog Item"

| ☆ 🏧        | TEXAS A&M UNIVERSITY                                                    | ~                                  | Supplier Invoice Number *          | Search (Alt+Q)       | ۹         | 435.89 USD         | . v      | -       | 1      |
|------------|-------------------------------------------------------------------------|------------------------------------|------------------------------------|----------------------|-----------|--------------------|----------|---------|--------|
| 1          | Simple Advanced                                                         | Go to: Non-Catal                   | log.Item   Favorites   Forms   Sho | p   Quick Order Brov | wse: Supp | liers   Categories | Contract | s   Che | micals |
| <b>1</b> 6 | Search for products, suppliers, forms, part number, etc.                |                                    |                                    |                      |           |                    |          |         | ۹      |
| 0          | <b>.</b>                                                                | Showcased Suppliers (Suppliers red | cently added to the MarketPlace    | )                    |           |                    |          |         | ~      |
| 血          |                                                                         |                                    |                                    |                      |           |                    |          |         | _      |
| 38<br>78   | Welcome to<br>Texas A&M University's Purchasing and e-Commerce Website! | WorkQuest                          |                                    |                      |           |                    |          |         |        |

- 2. Choose the supplier by typing the name of the supplier and then choosing from the list of options
  - a. If a different fulfillment address needed you can open the dropdown to select a different address

| Price |
|-------|
| USD   |
|       |

3. Enter the item description, catalog number, quantity, price, and packaging information.

#### Item

| Description $\star$                | Catalog No. ★ | Quantity ★ | Price | Packaging     |   |
|------------------------------------|---------------|------------|-------|---------------|---|
| 3M Performance Plus Wire Connector | R/Y+JUG       | 2          | 57.00 | USD CS - Case | • |
| 220 characters remaining           |               |            |       |               |   |

4. Click "Save" or "Save and Add Another" if you have another item to add

| Add Non-Catalog Item               |                   |                   |                   |        | ×                                                                        |   |
|------------------------------------|-------------------|-------------------|-------------------|--------|--------------------------------------------------------------------------|---|
| Existing Supplier                  |                   |                   |                   |        |                                                                          |   |
| CENTRAL ELECTRICAL SUPPLY          | XQ                | CENTRAL ELEC      | TRICAL SUPPLY     | ₩×     |                                                                          |   |
| Fulfillment Address                |                   |                   |                   | ~      | Distribution Methods                                                     | ~ |
| ● CENTRAL ELECTRICAL SUPPLY ♀ - PO | BOX 4226, BRYAN   | l, Texas 77805 Ur | nited States      |        | The system will distribute purchase orders using the method(s) indicated |   |
| CENTRAL ELECTRICAL SUPPLY OF BRY   | AN INC - PO BOX 4 | 4226, BRYAN, Tex  | as 77805 United S | States | Fax +1 979-822-2928                                                      |   |
| Item                               |                   |                   |                   |        | ```                                                                      | ~ |
| Description $\star$                | Catalog No. ★     | Quantity ★        | Price             |        | Packaging                                                                |   |
| 3M Performance Plus Wire Connector | R/Y+JUG           | 2                 | 57.00             | USD    | CS - Case                                                                |   |
| Additional Details                 |                   |                   |                   |        |                                                                          | > |
| Required fields                    |                   |                   |                   |        | Save Save And Add Another Close                                          |   |

5. Click on your shopping cart

|             | , , , ,                                                                 |                                                                                                    |           |
|-------------|-------------------------------------------------------------------------|----------------------------------------------------------------------------------------------------|-----------|
| 1           | TEXAS A&M UNIVERSITY                                                    | Supplier Invoice Number 🔹 Search (Alt+0) 🔍 114.00 USD 🐺 ♡                                                     | - 1       |
| 1           | Simple Advanced                                                         | Go to: Non-Catalog Item   Favorites   Forms   Shop   Quick Order   Browse: Suppliers   Categories   Contracts | Chemicals |
| í.          | Search for products, suppliers, forms, part number, etc.                | 1                                                                                                    | Q         |
| õ           |                                                                         |                                                                                                    |           |
| 血           | AggieBuy                                                                | Showcased Suppliers (Suppliers recently added to the MarketPlace)                                             | ~         |
| <b>1</b> 22 | purchasing made easy •                                                  | WorkQuest                                                                                                    |           |
| 39          | Welcome to<br>Texas A&M University's Purchasing and e-Commerce Website! |                                                                                                    |           |

### 6. Then click "View My Cart"

|    | Supplier Invoice Number 🕶                               | Search (Alt+Q) | ۹            | 114.00 USD | <b>—</b> |
|----|---------------------------------------------------------|----------------|--------------|------------|----------|
| It | My Cart (Wire Connectors for                            |                |              |            |          |
|    | <b>3M Performano</b><br>Quantity: 2<br>Price: 114.00 US |                | View My Cart |            |          |
| t  | Flice. 114.00 03                                        | U W            |              | Checkout   |          |
|    |                                                         |                |              | 114.00     | USD      |

- 7. The "Pre-Pay & Add" checkbox may be used on local funds only for up to \$50
  - a. Check with your dept's business office on usage of this field
  - b. Can not be used with state funds

| Business Unit | 02-Texas A&M University (02) | Pre-Pay & Add | ~ |
|---------------|------------------------------|---------------|---|
| Cart Name     | Wire Connectors for Lab 101  |               |   |
| Share cart    | No user groups available     |               |   |

- 8. The "Cost Receipt Required" checkbox is normally left blank.
  - a. Please check with your department's business office on how to use this field.

| Cart Description/Purpose | Wire Connectors for Lab 101 |  |
|--------------------------|-----------------------------|--|
| Order Category           | 1 - Regular 🛛 🗠             |  |
| Report Reference A       |                             |  |
| Report Reference B       |                             |  |
| Cost Receipt Required    |                             |  |

9. Once this screen has been completed you may click "Proceed to Checkout"

| Simple Advanced              |                               |          |               |              |   | Details               |         | ~   |
|------------------------------|-------------------------------|----------|---------------|--------------|---|-----------------------|---------|-----|
| Search for products, supplie | ers, forms, part number, etc. |          |               |              | ٩ | For<br>Kyle Metcalf   |         |     |
| Business Unit                | 02-Texas A&M University (02)  |          | Pro Poy & Add | ,            |   | Estimate (114.00 USD) |         | ~   |
|                              |                               |          | FIEF ay & Adu | $\checkmark$ |   | Subtotal              | 114.00  |     |
| Cart Name                    | Wire Connectors for Lab 101   | <u>ا</u> |               |              |   | Shipping              | 0.00    |     |
| Share cart                   | No user groups available      |          |               |              |   | Handling              | 0.00    |     |
| onare our                    | no user groups aranasie       |          |               |              |   | Total                 | 114.00  | USD |
| Prepared by                  | Kyle Metcalf                  |          |               |              |   | Proceed To Ch         | neckout |     |
| Prepared for                 | Kyle Metcalf                  | Q        |               |              |   | 1                     |         |     |
| Cart Description/Purpose     | Wire Connectors for Lab 101   |          |               |              |   | /                     |         |     |
| Order Category               | 1 - Regular 🖌 🖌               |          |               |              |   |                       |         |     |
| Report Reference A           |                               |          |               |              |   |                       |         |     |
| Report Reference B           |                               |          |               |              |   |                       |         |     |
| Cost Receipt Required        |                               |          |               |              |   |                       |         |     |
|                              |                               |          |               |              |   |                       |         | 1   |

## 10. Click "Submit Order"

| â       | TEXAS A&M     | UNIVERSITY                    |                                             |                                                     |                                  | All 🕶              | Search (Alt+Q)   | ۹                   | 114.00 USD 📜 | ♡  ■ | •            |
|---------|---------------|-------------------------------|---------------------------------------------|-----------------------------------------------------|----------------------------------|--------------------|------------------|---------------------|--------------|------|--------------|
| 1       | Requisition   | • : 83429443                  |                                             |                                                     |                                  |                    |                  |                     |              | ۰ 🖶  | •            |
| íc      | Summary       | Taxes/S&H PO Preview Comments | Attachments History                         |                                                     |                                  |                    |                  |                     |              |      |              |
| Q       | General       | ø                             | Shipping                                    | ø ····                                              | Billing                          |                    | ¢ v              |                     | Draft        |      |              |
|         | Ordering      | 02-FISC-OPS (02-FISC-OPS)     | Ship To                                     |                                                     | Bill To                          |                    |                  | Total (1            | 14.00 USD)   |      | ~            |
| ж<br>Ш  | Business Unit | 02-Texas A&M University (02)  | Attn<br>Financial Management Operations     | Texas A&M University-ED<br>***Do Not Mail Invoices* |                                  | A<br>⊧             |                  | Subtota<br>Shipping | l<br>9       | 11   | 4.00<br>0.00 |
|         | Cart Name     | Wire Connectors for Lab 101   | Sulte 3101<br>750 Agronomy Rd               |                                                     | PO BOX 3687<br>Scranton P4 18505 | orces@earingroup.c | s@earingroup.com | Handlin             | 9            |      | 0.00         |
| \$      | Share cart    | No user groups available      | 6000 TAMU<br>College Station, TX 77843-6000 |                                                     | United States                    |                    |                  |                     |              | 11   | 4.00         |
| հղ      | Prepared by   | Kyle Metcalf                  | United States                               |                                                     |                                  |                    |                  |                     | Submit Order |      |              |
| <u></u> | Prepared for  | Kyle Metcalf                  |                                             |                                                     |                                  |                    |                  |                     |              |      |              |